# **PBA Systems Operation Manual**

# BEI Voice Coil Actuator with ELMO HARmonica Driver

Version 1.0 (Preliminary)

# Contents

| 1. Har  | dware Setup                 | . 1 |
|---------|-----------------------------|-----|
| 1.1.    | Power Supply                | . 1 |
| 1.2.    | Electrical Connections      | . 1 |
| 1.3.    | Analog mode                 | . 2 |
| 1.4.    | Pulse and Direction mode    | . 3 |
| 1.5.    | Standalone mode             | .4  |
| 2. Soft | ware Setup                  | . 5 |
| 2.1     | Setup Communication         | . 5 |
| 2.2     | Setup Driver Parameters     | . 7 |
| 2.3     | Tuning                      | 12  |
| 3. Dia  | gnostic and Troubleshooting | 21  |
| 4. Prog | gramming                    | 23  |

## 1. Hardware Setup

### 1.1. Power Supply

HAR requires a +24V DC power supply for the control circuit and DC supply (20 to 180 VDC, depending on HAR model) to drive the motor.

### 1.2. Electrical Connections

Elmo's digital drives (such as Saxophone, MiniSaxophone and Harmonica) are able to run in 3 different control modes.

- 1. Analog mode
  - +/- 10 V analog command
  - Current mode or velocity mode
- 2. Pulse and direction mode
  - Pulse and direction command
  - Position loop closed in driver
- 3. Standalone mode
  - Software control (position loop closed in driver)
  - Program stored in driver
  - Communicate with other devices through RS232, CANOpen and/or digital I/O
  - Distributed control mode

#### Notes:

This manual is a simplified version for easy setup of BEI's Voice Coil Actuators with Elmo's digital drivers. For more information, users should refer to the following Elmo manuals.

### HAR manuals (hardware):

| HAR_Cable_Kit.pdf | HAR cable kit manual             |
|-------------------|----------------------------------|
| HAR_IG_V1.pdf     | HAR user guide                   |
| HAR_CF.pdf        | HAR Command reference manual     |
| HARV1_0_notes.pdf | HAR release notes                |
| HCAN_IG.pdf       | HAR CANOpen Implementation guide |

### HAR manuals (software):

| HAR_SW_manual.pdf | HAR software manual           |
|-------------------|-------------------------------|
| Composer_SF.pdf   | ELMO Composer Software Manual |

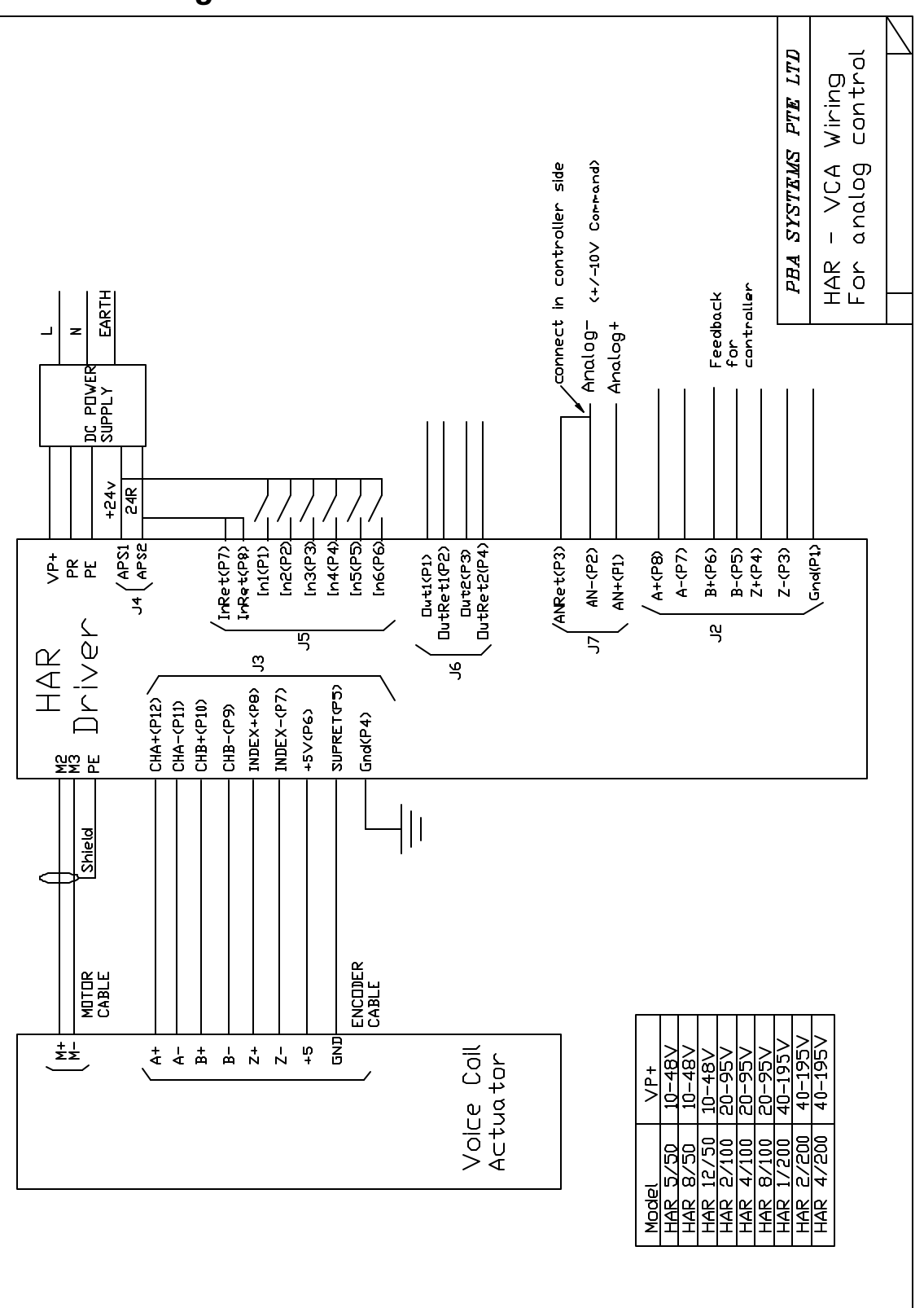

### 1.3. Analog mode

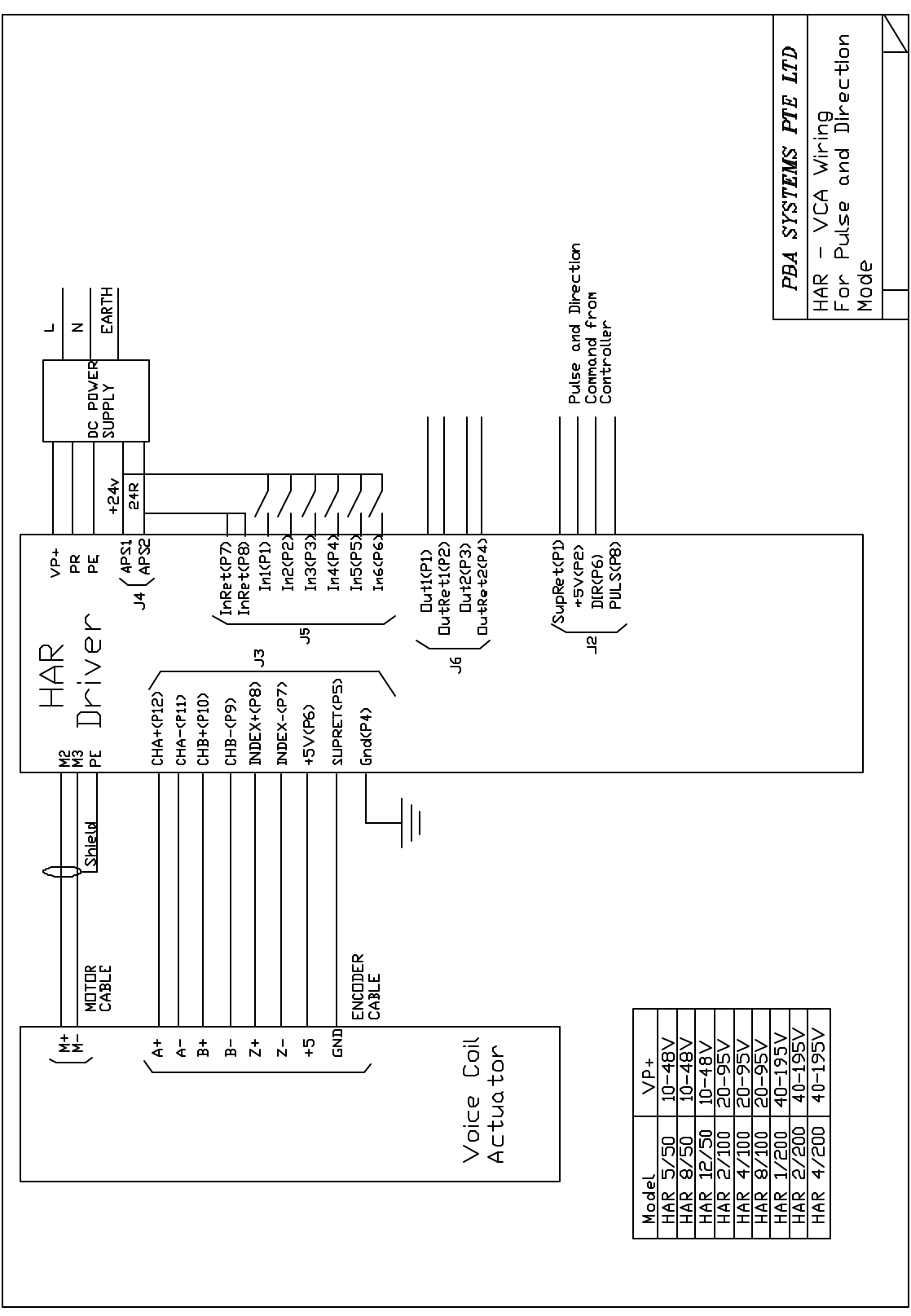

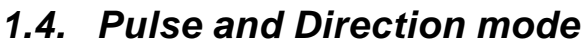

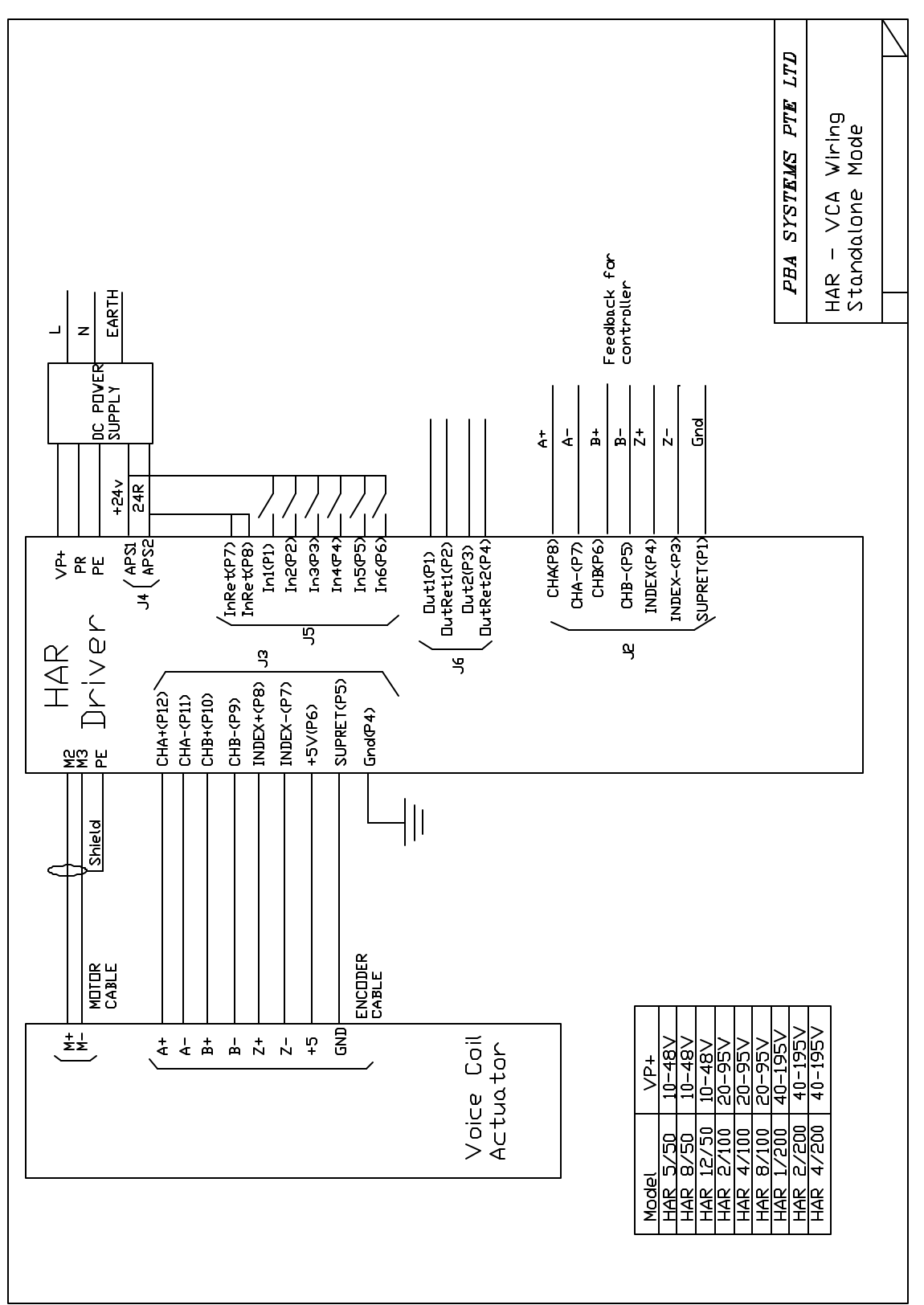

### 1.5. Standalone mode

# 2. Software Setup

Harmonica drivers (HAR) can be setup using Elmo's **Composer** software. User can download Composer from Elmo's website: http://www.elmomc.com/products/composer-description-contents-main.htm.

This manual assumes Composer has been installed properly. Please refer to Composer's user manual for installation procedure. This manual uses Composer Version 2.9.0.1 (2 Oct 2003). Some of the screen images may be different if other versions are used.

# 2.1 Setup Communication

From "Start" menu, select "Programs", run "Composer". The following screen will appear:

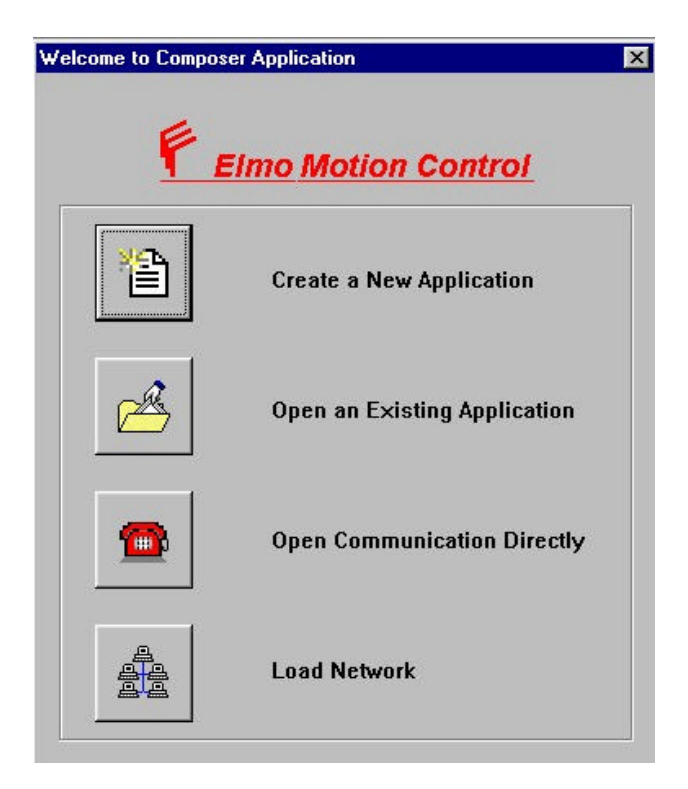

Please ensure that the RS232 cable (un-crossed type) is connected from PC to driver.

Select "Create a New Application" if you do not have any working application file (.dat files).

Select "Open an Existing Application" if you already have a working copy of the application file (.dat files).

Select "Open Communication Directly" to communicate with driver (bypass setup wizard).

| Disconnected : RS_232; COM3; 19200[bit/sec]; Parity None |  |  |
|----------------------------------------------------------|--|--|
| Select Communication Type                                |  |  |
| ☞ RS 232                                                 |  |  |
| C CAN                                                    |  |  |
| C HS 485                                                 |  |  |
|                                                          |  |  |

Select RS232 if you are using RS232. (CAN for CANOPEN). Click on "Properties" (see below) to change the Com Port (or CAN manager) setting.

| Port Setting   |         |          |
|----------------|---------|----------|
| Com Port       | COM 3 : | <b>*</b> |
| Bit Per Second | 19200   | <u>•</u> |
| Parity         | None    | <u> </u> |
| Data bits      | 8       | ¥        |
| Stop bits      | 1       | ×        |
| Flow Control   | None    |          |

Select Com port to use. (Com 1,2 etc). If communication is successful, the following screen (with driver version number) will be shown. If communication is not successful, try another Com port or check your connections (Com 1 or Com 2). Make sure that the 24V is turned ON and Com cable is connected. Note that com cable used is un-crossed type.

### 2.2 Setup Driver Parameters

| System Data Base                                                         |                                       |                               |                          | 2                         |
|--------------------------------------------------------------------------|---------------------------------------|-------------------------------|--------------------------|---------------------------|
| Please select the Mot<br>not find a matching pa<br>the motor's parameter | or Part Numb<br>art number, us<br>rs. | er from the l<br>e the Custor | ists below<br>n button a | . If you do<br>nd specify |
| ELMO Driver version                                                      |                                       |                               |                          |                           |
|                                                                          | Harmonica 2.02.0                      | 2.00 23Sep2003                |                          |                           |
| Motor Data Base                                                          |                                       |                               |                          |                           |
| Motor Manufacturer Name                                                  |                                       | Motor P/N                     |                          |                           |
| PBA Systems                                                              | -                                     | VCA-LA15-16-0                 | 204                      |                           |
| Remove manufact                                                          | turer                                 | VCA-LA15-16-0                 | 204                      |                           |
| Remove motor                                                             |                                       |                               |                          |                           |
| New                                                                      |                                       |                               |                          |                           |
| Motor Type                                                               | Continuous Stall<br>Current [ A ]     | Maximum Med<br>Speed [RPN     | chanical<br>1]           |                           |
| Rotating Brush 💌                                                         | 1.9                                   | 6000                          |                          | Edit                      |
| Linear Brushless                                                         |                                       |                               | -                        |                           |
| Rotating Brush<br>Rotating Brushless                                     | < Back                                | Next >                        | Cancel                   | Help                      |

Select **Rotating Brush** for "Motor Type". Note that Composer does not support Voice Coil Actuator directly. However, it is possible to setup a Voice Coil Actuator as rotating brush motor because they are very similar in terms of electrical characteristics.

Click on "Edit", change the "Continuous Stall Current (A)" according to the motor specification. Some common BEI's Voice Coil Actuators current specifications are list below. These values are mostly round-downed to a convenient figure and serves as a guideline only. For exact specifications, please refer to BEI's data sheets.

| Voice Coil Actuator Model | Continuous Current | Peak Current |
|---------------------------|--------------------|--------------|
| LA13-12-000A              | 0.6                | 1.5          |
| LA15-16-020A              | 1.9                | 5.8          |
| LA15-16-024A              | 2.2                | 7.0          |
| LA24-20-000A              | 4.0                | 10.0         |

For "Maximum Mechanical Speed (RPM)", you may enter 6000. This is equivalent to 100 revolution per second. In the next dialog box, you will need to enter encoder's resolution in pulse per revolution. Together, these parameters allow the driver to compute the speed limit of this application.

| LMO Driver version                    |                  |                                      |      |
|---------------------------------------|------------------|--------------------------------------|------|
|                                       | Harmonica 2.02.0 | 2.00 <sup>-</sup> 23Sep2003          |      |
| Aotor Data Base                       |                  |                                      |      |
| Motor Manuracturer Nam<br>PBA Systems | •                | VCA-LA24-20-000A                     |      |
| Remove manu                           | ufacturer        | VCA-LA15-16-020A<br>VCA-LA24-20-000A |      |
| Remove n                              | notor            |                                      |      |
| New                                   |                  |                                      |      |
| Motor Type                            | Continuous Stall | Maximum Mechanical                   | .dd  |
| Rotating Brush 🔹                      | 4                | 6000 Ca                              | ncel |

User can choose to assign these setting to a unique Motor Part Number under a Motor Manufacturer Name. This is highly recommended so that you do not need to refer to motor specifications in future when you are going to setup the same motor again.

| <br>Current Main Commutation Feedbac | k    |
|--------------------------------------|------|
| Encoder                              | •    |
| Encoder Resolution                   |      |
| Pulses per Revolution                | 2000 |
| Counts per Revolution                | 8000 |
|                                      |      |

Select **Encoder** as Current Main Commutation Feedback. Enter Encoder Resolution as 2000 Pulse per Revolution.

The software will compute the resolution in counts per revolution (x 4, for quadrature encoder). This result in a maximum speed limit = (6000RPM/60second) \* (8000 counts) per revolution) = 800000 counts per second. You may want to adjust the 2 parameters to suit your application.

| Please review the                                                   | Driver Parameters                                                                            |                                      |                                               |
|---------------------------------------------------------------------|----------------------------------------------------------------------------------------------|--------------------------------------|-----------------------------------------------|
| following system                                                    | Application Continuous Current                                                               | 4                                    | [A]                                           |
| default parameters                                                  | Driver Continuous Current                                                                    | 5.00                                 | [A]                                           |
| necessary.                                                          | Application Peak Current                                                                     | 10                                   | [A]                                           |
|                                                                     | Driver Peak Current                                                                          | 10.00                                | [A]                                           |
| define the system                                                   |                                                                                              |                                      |                                               |
| behavior when<br>reaching limits.                                   | - Application Mechanical Limits-                                                             |                                      |                                               |
|                                                                     | r ipplied of the official and plante                                                         |                                      |                                               |
| wrong parameter(s)                                                  | Speed                                                                                        | 6000                                 |                                               |
| will affect the safety<br>of the next step(s)                       | Speed<br>Stop Deceleration (SD)                                                              | 1000000000                           | [cnt/sec^2]                                   |
| will affect the safety<br>of the next step(s)                       | Speed<br>Stop Deceleration (SD)<br>Low Reference for Position                                | 1000000000                           | [nrm]<br>[cnt/sec^2]                          |
| wrong parameter(s)<br>will affect the safety<br>of the next step(s) | Speed<br>Stop Deceleration (SD)<br>Low Reference for Position<br>High Reference for Position | 1000000000<br>-10000000<br>10000000  | [rnrm]<br>[cnt/sec^2]<br>00 [cnt]<br>00 [cnt] |
| wrong parameter(s)<br>will affect the safety<br>of the next step(s) | Speed<br>Stop Deceleration (SD)<br>Low Reference for Position<br>High Reference for Position | 1000000000<br>-100000000<br>10000000 | [rnrm]<br>[cnt/sec^2]<br>00 [cnt]<br>00 [cnt] |

Enter Application Continuous Current, Peak Current and Speed according to the application's need. The application continuous current must be less than continuous stall current entered in the previous dialog box. You may leave the other fields as default.

| tollowing system                                                    |                                |                                                                                                 | •                        |
|---------------------------------------------------------------------|--------------------------------|-------------------------------------------------------------------------------------------------|--------------------------|
| default parameters                                                  | Signal                         | Function behaviors                                                                              | Logic level              |
| and change them if                                                  | Input 1                        | Ignore                                                                                          | Low                      |
| necessary.                                                          | Input 2                        | Ignore                                                                                          | Low                      |
| These parameters                                                    | Input 3                        | Ignore                                                                                          | Low                      |
| define the system                                                   | Input 4                        | Ignore                                                                                          | Low                      |
| behavior when<br>reaching limits.                                   | Input 5                        | Ignore                                                                                          | Low                      |
|                                                                     | Input 6                        | Inhibit (Freewheel)                                                                             | Low                      |
| Wrong parameter(s)<br>will affect the safety<br>of the next step(s) | ⊢ Select Functi                | Inhibit (Freewheel)<br>Hard Stop<br>General Purpose<br>Forward only (RLS)<br>Reverse only (RLS) |                          |
|                                                                     | Signal                         | Begin                                                                                           | Logic level              |
| $\mathbf{A}$                                                        | Output 1                       | Soft Stop<br>AUX Home                                                                           | Low                      |
|                                                                     | Output 2                       | Soft && Hard Stop                                                                               | Low                      |
|                                                                     | Signal<br>Output 1<br>Output 2 | Soft Stop<br>AUX Home<br>Soft && Hard Stop                                                      | Logic leve<br>Low<br>Low |

If you have connected inhibit and/or limit sensors input, assign them accordingly (including their logic level). Otherwise, choose "**ignore**" for all the input.

Some common function behavior descriptions:

- 1. Inhibit (Freewheel) VCA is free to move (servo off) when this input is Active.
- 2. Forward only (RLS) This input is connected to Reverse Limit Sensor.
- 3. Reverse only (FLS) This input is connected to Forward Limit Sensor.
- 4. Hard Stop VCA will stop with maximum deceleration allowed.

## 2.3 Tuning

|                                                                                                    | Sten 1                     |
|----------------------------------------------------------------------------------------------------|----------------------------|
| There are steps that<br>are mandatory for<br>the achievement of<br>a fully adjusted and<br>tuned serve drive | J Tuning Current Loop      |
|                                                                                                    | Step 2                     |
|                                                                                                    | ✓ Establishing Commutation |
|                                                                                                    | Step 3                     |
| If this is not the first                                                                                     | J Tuning Velocity Loop     |
| run of the wizard,<br>you may de-select<br>any of the steps to                                               | Step 4                     |
|                                                                                                    | ✓ Tuning Position Loop     |
| meet your specific                                                                                           | Step5                      |
| neeu.                                                                                                    | 🗙 Skip Tuning Dual Loop    |

- For analog current control mode, only Step 1 and Step 2 are required.
- For analog velocity control mode, Step 1, Step 2 and Step 3 are required.
- For pulse and direction mode, standalone mode and distributed control mode, Step 1, Step 2, Step 3 and Step 4 are required.

| Construction Construction                                                                                                    |          |     |  |  |
|----------------------------------------------------------------------------------------------------|----------|-----|--|--|
| Opon clicking the<br><run> button the servo<br/>drive energizes the<br/>motor's winding with a<br/>high frequency current<br/>waveform.</run>        | - Tuning | Run |  |  |
| t is not expected that<br>the motor shaft will<br>move, however,<br>precaution is required<br>for the unlikely event of<br>an undesired<br>movement. |          |     |  |  |
|                                                                                                    |          |     |  |  |

### **Step 1: Tuning Current Loop**

Click "Run" to tune current loop automatically.

Note:

- If Inhibit behavior is set, ensure that it is NOT at Active state. If unsure, set all input to "ignore" and try again.
- It is possible to tune current loop manually. Press "m" at the above dialog box to access manual tuning dialog box.
- It is not recommended to tune current loop manually unless the auto-tuning result is very bad or cannot be use at all. This is possible for some motors where the inductances are very small. In this case, it will be useful to reduce current loop gains manually.

| Mess      | age 🔀                             |
|-----------|-----------------------------------|
| <b>()</b> | Process : Tuning of Current Loop  |
| 4         | Status : Performed successfully ! |
|           | Click Yes for the Next step .     |
|           | Click No to Repeat this step .    |
| ſ         | Yes No                            |

You should see the above message when tuning is successful.

|       | Please Enter Test Paramete | rs   |
|-------|----------------------------|------|
| C-O   | Displacement [Cnt]         | 60   |
| V T   | Current Command [A]        | 1.53 |
|       | Test Duration [mSec]       | 500  |
|       | Tolerance [%]              | 200  |
| Jer u | <b>2</b> Ru                | n    |

### Step 2: Tuning DC Brush Motor Feedback

Before taking the default values and click "Run", ensure that there are enough physical travel distance as required (specified in Displacement (Cnt) field).

Note:

- This process may fail if the Inhibit, Forward Limit Sensor or Reverse Limit Sensor is Active.
- If unsure, set all input to "ignore" and try again.

| Mess | age 🔀                              |
|------|------------------------------------|
|      | Process : Establishing Commutation |
| 4    | Status : Performed successfully !  |
|      | Click Yes for the next step .      |
|      | Click No to repeat this step .     |
| Γ    | Yes No                             |

The above message box will appear once this step is successfully completed.

| tep 1 : Select the Tuning                                                                                            | Type Manual Tuni                 | ng                                   |                                | - |
|----------------------------------------------------------------------------------------------------|----------------------------------|--------------------------------------|--------------------------------|---|
| KP                                                                                                    | KI                               |                                      | Advanced Filter                | - |
| 100                                                                                                    | 1000                             |                                      | Designer                       | 1 |
|                                                                                                    | 1000       Smooth Factor       5 | 1000<br>Acceleration [count<br>10000 | cnt/sec // sec^2 ] Deceleratio | • |
| Profiler Mode                                                                                                    |                                  |                                      | 10.51                          |   |
| <ul> <li>Profiler Mode</li> <li>p 4 : Set Record Param<br/>Record Resolution</li> </ul>                              | Max. Record                      | Time                                 | Slope                          |   |
| <ul> <li>✓ Profiler Mode</li> <li>ep 4 : Set Record Param<br/>Record Resolution</li> <li>180.0 µsec/point</li> </ul> | Max. Record                      | Time                                 | Slope                          |   |
| Profiler Mode<br>p 4 : Set Record Param<br>Record Resolution<br>80.0 µsec/point                                      | Max. Record                      | Time                                 | Slope                          |   |
| I Profiler Mode<br>tep 4 : Set Record Param<br>Record Resolution<br>180.0 μsec/point ■                               | Max. Record                      | Time                                 | Slope                          |   |

### Step 3: Tuning Velocity Loop

For Voice Coil Actuator, you should use "Manual Tuning" or "Advanced Manual Tuning". Auto-tuning requires a long travel stroke which usually exceed the physical available stroke for a Voice Coil Actuator.

Set "- Displacement" and "+ Displacement" at least 20% smaller than the available stroke to allow overshoot during tuning. During tuning, the actuator will cycle in positive and negative direction repeatedly. Hitting the hard stopper will yield inaccurate result. Velocity and Acceleration/Deceleration settings should also start from small values.

Start with small KP (e.g. 1) and KI (e.g. 10). If the actuator doesn't move at all (the data acquisition message window will wait forever for the triggering event), cancel the data acquisition process and increase KP and KI.

Typically, KP is around 100 and KI is around 1000. However, these parameters vary with different loads and motion profiles. During the tuning process, the Voice Coil Actuator may oscillate vigorously. Make sure the actuator is mounted firmly on a rigid frame. You may cancel the tuning (click "Cancel") before the motion stops and try again with smaller KP and/or KI.

Click "**Run Test**" to start the test motion and data acquisition. A graphical display (scope) will appear once the data acquisition is completed. User can zoom in/out, drag the primary cursor to check the instantaneous data (showed in the status bar).

Re-iterate KP and KI until the result is acceptable. Click "Next" only when you have found the optimal KP and KI values.

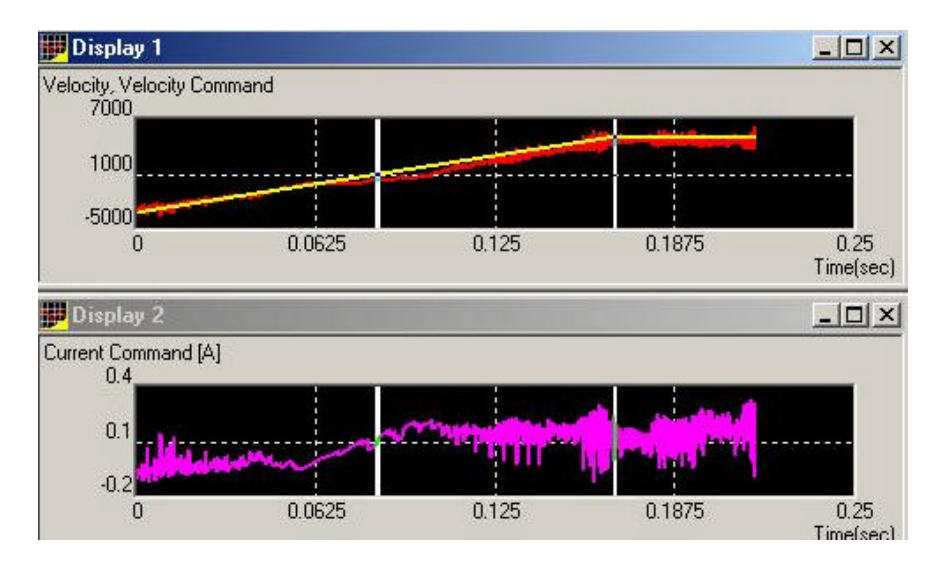

After each iteration, the above scope will appear. Typically, velocity loop doesn't require very good following performance and usually an overshoot is allowed to ensure fast response in the position loop.

If the performance is no good with manual tuning, user can choose to select "Advanced Manual Tuning". Elmo's digital drives have a gain scheduling algorithm built in where the driver can switch KP and KI automatically according to the travel velocity.

In Advanced Manual Tuning, there are a maximum of 64 sets of KP and KI. User can choose to manual tune all 64 sets of gains or tune a few sets of KP and KI, and let the software interpolate the rest. Refer to ELMO's manual (Composer user guide) for more information.

| OFF<br>Designer                                      |
|------------------------------------------------------|
|                                                      |
|                                                      |
|                                                      |
| Speed Speed Unit                                     |
| 1500.000 cnt/sec                                     |
| Acceleration [count /sec <sup>2</sup> ] Deceleration |
| 50000 50000                                          |
|                                                      |
| Time                                                 |
| ▼                                                    |
|                                                      |
|                                                      |

### Step 4: Tuning Position Loop

Similar to velocity loop, position loop for Voice Coil Actuator should be tuned manually (Manual Tuning or Advanced Manual Tuning).

Set "Step" (travel displacement) according to the required travel distance. Speed and Acceleration/Deceleration setting should eventually set to the required values to test the actual operational performance. However, it is advisable to start from slow speed and low acceleration to avoid excessive overshooting and oscillation when KPs and KI are far from optimized.

Click "Run Test" to start motion and data acquisition.

Iteration of Position Loop KP is required to optimize the performance. User are allowed to modify the Velocity Loop KP and KI if necessary.

Again, if the performance is not ideal, user can choose to tune in "Advanced Manual Tuning" mode to modify 64 sets of control gains at different velocity. Refer to ELMO's Composer User Guide for more information on Advanced Manual Tuning.

Click "Next" after an optimized set of control gains are obtained.

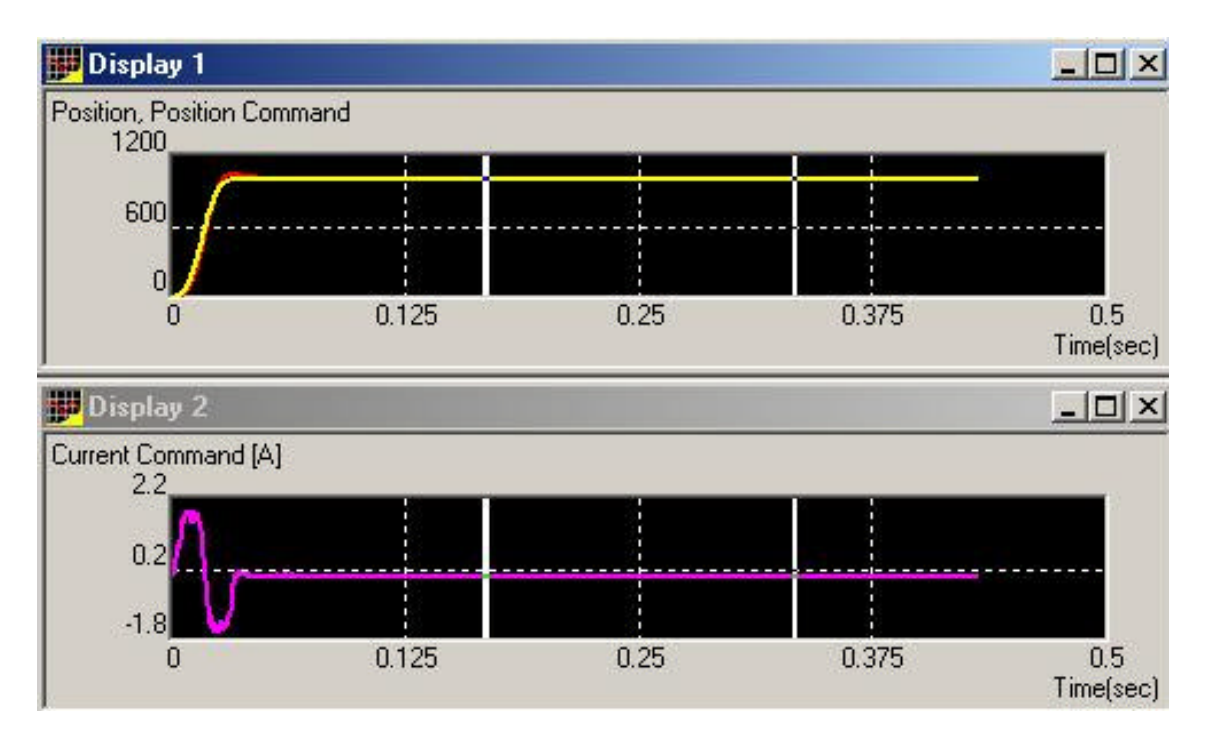

After every iteration, the above scope will appear. User can zoom in/out the graphs and drag the primary cursor to different position to check the instantaneous data (showed in the status bar). An example of zoomed in graph is shown below. Note that dX value showed in the status bar is the time difference between the 2 cursors.

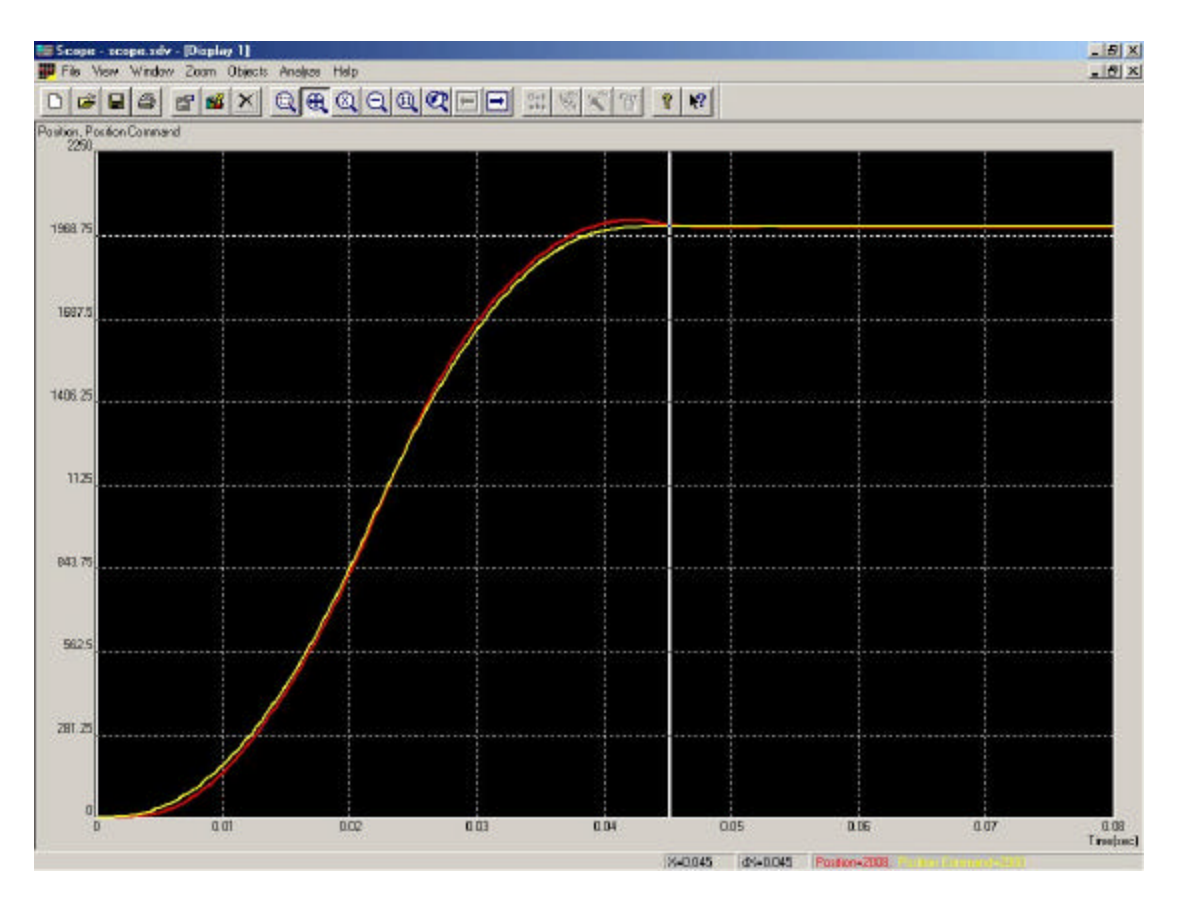

| changed by Wiza                                                                                                    | ameters were<br>rd.                                                                                                    |   | Click the <finish></finish>                                                                                                    |
|----------------------------------------------------------------------------------------------------|----------------------------------------------------------------------------------------------------|---|----------------------------------------------------------------------------------------------------|
| Low Position Reference I<br>Application Peak Current<br>Application Continuous C<br>Command Source = Softw<br>KP for Current Loop =4.73<br>KI for Current Loop =1934<br>Profiler Mode = DN<br>Smooth Factor=5<br>Acceleration=5000000<br>Deceleration=5000000<br>Jogging Velocity=5000<br>KP - Velocity Loop withou<br>KP - Velocity Loop withou<br>KP - Position Loop withou<br>Motion mode = Position M | .imit=-1000000000<br>[A]=5.500<br>Jurrent [A]=1.700<br>vare<br>35000<br>I6<br>I6<br>In Schedule=1000.0<br>It Gain Schedule=1000.0<br>It Gain Schedule=400.0<br>Iode |   | these parameters<br>to the FLASH.<br>Click the <back><br/>button to repeat the<br/>previous steps.<br/>Click the <cancel><br/>button to exit<br/>WITHOUT saving</cancel></back> |
| a l                                                                                                    |                                                                                                    | 1 | Application Editor                                                                                                    |

Finally, a summary of all parameters will appear. Click "Finish" to continue.

| 1<br>1<br>1<br>1<br>1<br>1<br>1<br>1<br>1<br>1<br>1<br>1<br>1<br>1<br>1<br>1<br>1<br>1<br>1 |
|---------------------------------------------------------------------------------------------|
| € d' <b>≣</b> •                                                                             |
|                                                                                             |
|                                                                                             |
|                                                                                             |
|                                                                                             |
|                                                                                             |
|                                                                                             |
|                                                                                             |
|                                                                                             |
|                                                                                             |
|                                                                                             |
|                                                                                             |
|                                                                                             |
|                                                                                             |
|                                                                                             |
|                                                                                             |

User will be prompted to save the application data.

| Elmo Compose                                  |                                                                                                    |                                                                                 | 10 X |
|-----------------------------------------------|----------------------------------------------------------------------------------------------------|---------------------------------------------------------------------------------|------|
| Pie Edit View Communication Tools Window Help | مريد بديرا الجراب العرابي إسراح المراسات                                                                                                    |                                                                                 |      |
|                                               | A P P P P P P P P P P P P P P P P P P P                                                                                                    |                                                                                 |      |
| State Connect                                 |                                                                                                    | 0.000                                                                           |      |
| Ever Connard.                                 | Portike       Noteschand       Linde       Digital Titles       Data         P       Enable fruitie       Smooth lactor       Smooth lactor       Second       Image: Second lactor       Image: Second lactor< | han Anada Inpur   hypu   +  <br>Acciv<br>(co)<br>? Hafe<br>50<br>Shap<br>? Hafe |      |
| For Help, press F1                            |                                                                                                    |                                                                                 | NUM  |

The "Smart Terminal" will appear.

| Smart_Terminal         Enter Command :         Send       SM         SV         SV         Imput 1         Source [V.]         Hesult:         Hesult:                                                                                                    | <b>_</b>       | LA24-20-000A_COM1                   | 😢 🖅 SYN 煮 🕮 🤶 🌾                                                                                                    | 🔏 🕼 Position Mode 💽 📩 🎰 🕅 |
|----------------------------------------------------------------------------------------------------|----------------|-------------------------------------|----------------------------------------------------------------------------------------------------|---------------------------|
| Enter Command :<br>Send SM Profile Noise Filter Protections Limits Digital Filters Custom Analog Ir<br>Operating Mode Unit<br>Software Software Starter Protections Limits Digital Filters Custom Analog Ir<br>Operating Mode Unit<br>Software Starter Protections Limits Digital Filters Custom Analog Ir<br>Operating Mode Unit<br>Software Starter Protections Limits Digital Filters Custom Analog Ir<br>Operating Mode Unit<br>Software Starter Protections Limits Digital Filters Custom Analog Ir<br>Operating Mode Unit<br>Software Starter Protections Limits Digital Filters Custom Analog Ir<br>Software Starter Protections Limits Digital Filters Custom Analog Ir<br>Software Star |                |                                     |                                                                                                    | mart_Terminal             |
| ✓                                                                                                    | ] Input   Inpu | Digital Filters Custom Analog Input | ile Noise Filter Protections Limits Di<br>Operating Mode                                                                                                    | ter Command :<br>Send SM  |
|                                                                                                    | Help           |                                     | Software         Image: Control of the second second s |                           |
| Input 2<br>Source [V] Result Offset fo                                                                                                    | for Input 1    | Offset for Inp                      | ut 2-<br>ource [V]Result                                                                                                    |                           |

To save all parameters to the non-volatile memory in the driver, type "**SV**" in the "Enter Command" field and click "Send". You should see an echo of "SV" followed by a semicolon, ";", if the command is executed correctly.

Before saving to non-volatile memory, any loss of power (24V auxiliary power supply) will result in **loss of all settings and tuning data**. User will have to re-do the whole process again. Hence, it is important that this step is not missed and should be done as soon as possible.

# 3. Diagnostic and Troubleshooting

There are very good diagnostic and troubleshooting tools available in Composer. This section briefly introduces some commonly used features in Motion Monitor.

| 音 🔏 🕼 Velocity Mode | Smart Terminal<br>Motion Monitor | 😰 🖅 SYN 🖹 🧱 🤋 🍋 LA24-20-000A_COM1 💌 🕿 🕇                                              |
|---------------------|----------------------------------|--------------------------------------------------------------------------------------|
| Smart_Terminal      | Elmo Studio                      |                                                                                      |
| Enter Command :     | Table Editor<br>Sync Management  | Noise Filter   Protections   Limits   Digital Filters   Custom   Analog Input   Inpu |
|                     | Wizard<br>Advanced Manual Tuning | Inable Profile Smooth factor : 5 mSec.                                               |
|                     | Firmware Download                |                                                                                      |
|                     | Scope                            | Motion                                                                               |
|                     |                                  | Speed : 75.000 RPM 🔽 🗸 Go                                                            |
|                     |                                  | Direction : 💎                                                                        |
|                     | <u>_</u>                         | ? <u>Н</u> еір                                                                       |

Select "Tools" from the menu bar, click "Motion Monitor".

|             | - Hecord                                                      | er Trigger                         | Ind                                                                                                    | cations   |                  | - Motor -       |
|-------------|---------------------------------------------------------------|------------------------------------|----------------------------------------------------------------------------------------------------|-----------|------------------|-----------------|
| isplay Colo | Signals                                                       |                                    | Display 1 1190                                                                                                | Display 2 | 0                | OFF             |
|             | Position                                                      | Mode Single                        | Position [ent]                                                                                                | Velocitu  |                  | 0               |
| Resolution  | Active Current [A]<br>Current Command [A]<br>Max. Record Time | Delay 0%  Level [cnt] Slope High 0 | Active Current [Arms]<br>Auxiliary Position [cnt]<br>Position [cnt]<br>Position Error [cnt]<br>Velocity [RPM] | 5         | 6 1              | itput<br>2<br>© |
| 360 µsec/po | nt 🔄 0.295 sec 📄                                              | Low 0                              | Velocity [cnt / sec]                                                                                          |           | Amplifier Status |                 |
| High Reso   | lution Beset Signals                                          | Mapping Start Becord               | Velocity Error [cnt / sec]                                                                                    |           | Amplifier OK     | Э.              |

Motion Monitor Window will appear. On the right hand side of the window, there are 2 display fields, "Display 1" and "Display 2". They are updated continuously. User can pull down the list to select a data source to display here.

Below the 2 displays, there are digital I/Os indication and Amplifier status.

| Recorder                    |                                       |                   |        | Indications |          |         |                |         | Motor- |              |       |
|-----------------------------|---------------------------------------|-------------------|--------|-------------|----------|---------|----------------|---------|--------|--------------|-------|
| splay Color                 | Signals                               | Trigger           |        | Display     | 1        | 1190    | Di             | splay 2 | )      | 0            | OFF   |
| Po                          | osition 🔺                             | Mode Single       | -      |             |          |         |                |         |        |              | 0     |
| Po                          | osition Command                       | Source Position   | -      | Position    | 1        | [ cnt ] |                | elocity | ( BE   | 'M ] 🔄       | 0     |
| A                           | ctive Current [A]                     | Delay 0%          | -      | Digital     | Input-   | 3       | 4              | 5       | 6      | Digital O    | utput |
| C                           | urrent Command [A] 💌 💌                | Level [ cnt ] S   | lope - | Ó           | Ā        | Å       | Ó              | Ô       | Ô      | Ô            | Ô     |
| Resolution A                | uxiliary Position                     | High 🚺 📈          |        | 9           | 9        | 9       | 9              | 9       | 9      | 9            | 9     |
| 60 μsec/point <sub>Ct</sub> | uxiliary Velocity<br>urrent - Phase A | Low 0             |        | Last Fa     | ailure — |         |                |         | Amplif | ier Status - |       |
| High Besolut                | urrent - Phase B                      | Mapping Start Bec | ord 1  | O None      |          |         | Amplifier OK ! |         |        |              |       |
|                             | C Bus Voltage                         | indpping statemet |        |             |          |         |                |         | 10     |              |       |

On the left hand side, there is a "Recorder". It behaves like an oscilloscope. User can choose to record various data in one or more graphs. If the required data source is not in the pull down list, click "Mapping" button to re-map the data sources.

After selecting the data sources to capture, there is a choice of data resolution. The better the resolution, the shorter the record time.

Next, select the trigger mode. Typically, "Single" is selected (record on the first trigger event). Delay can be set so that data before the trigger event are recorded. For example, if "Delay" is set to 50%, then half the recorded data are before the trigger event.

The trigger source is usually one of the data source to record (but not necessary). User must define rising edge, falling edge or both in the "Slope" setting. For example, if Position is chosen as the trigger source and under "Level (cnt)", High is set to 100, with the rising edge button selected, then the recorder will start recording when actual position crosses 100 counts in the positive direction.

With these functions, user can monitor encoder signal, analog input commands, motion profile (actual and commanded), etc. Motion time can also be measured from the graphs.

For more detailed explanation of these functions, refer to Elmo's Composer User Guide.

# 4. Programming

| Felmo Composer          |                                  |                                                                                  |
|-------------------------|----------------------------------|----------------------------------------------------------------------------------|
| File View Communication | Tools Window Help                |                                                                                  |
| Yelocity I              | Smart Terminal<br>Motion Monitor | EA24-20-000A_COM1                                                                |
| 🙀 Smart_Terminal        | Elmo Studio                      | ×                                                                                |
| Enter Command :         | Table Editor    Sync Management  | Profile Noise Filter Protections Limits Digital Filters Custom Analog Input Inpu |
| ,                       | Wizard<br>Advanced Manual Tuning | Enable Profile Smooth factor : 5 mSec. Apply                                     |
|                         | Firmware Download                | Acceleration - Deceleration (Countysec: 2)                                       |
|                         | Scope                            | - Test Motion                                                                    |
|                         |                                  | Speed : 75.000 RPM 🔽 🖉 Go                                                        |
|                         |                                  | Direction : 😱                                                                    |
|                         | <u> </u>                         | <u>?</u> <u>H</u> elp                                                            |
|                         | <u>}</u>                         |                                                                                  |

To enter Elmo's programming environment, select "Tools" from menu bar, click "Elmo Studio".

| Else Studio - (10 TriggeredProgram_VCA AIS. abl <la24-20-080a_e0)< th=""><th>MT5]</th><th>_ <del>5</del> ×</th></la24-20-080a_e0)<>                                                                                                    | MT5]                                  | _ <del>5</del> × |
|----------------------------------------------------------------------------------------------------|---------------------------------------|------------------|
| 🔁 Elle Edit (New Build Icols (Mindow Help                                                                                                    |                                       | _ B ×            |
| 1221日本12日                                                                                                    | · · · · · · · · · · · · · · · · · · · |                  |
| 曲 @ 1 回马 M 2 8 円 円 円 日 1 日 1 日                                                                                                    |                                       |                  |
| wait 300;                                                                                                    |                                       | *                |
| M0-1;<br>WW [1]=0;                                                                                                    |                                       |                  |
| HM[2]=0; ** DX=0 after honing                                                                                                    |                                       |                  |
| HM[3]=1; ** Use home sensor                                                                                                    |                                       |                  |
| HM[4]=0; ** STOP after homing event                                                                                                    |                                       |                  |
| HM[5]=01 ** BET HM[2] into PN                                                                                                    |                                       |                  |
| WN[1]=1:                                                                                                    |                                       |                  |
| BG;                                                                                                    |                                       |                  |
| until HM[1]==0)                                                                                                    |                                       |                  |
| ##LOOP                                                                                                    |                                       |                  |
| PA-S;                                                                                                    |                                       |                  |
| BGJ                                                                                                    |                                       |                  |
| until M8==0;                                                                                                    |                                       |                  |
| OTD_DES1=(IPEOX/ODOD)>>16; ** CHECK DIN                                                                                                    | 7-7                                   |                  |
| while (1) //##LOOP                                                                                                    |                                       |                  |
| while (IB[21]) ** CHECK INHIBLY SIGN.                                                                                                    | AL                                    |                  |
| мо-0;                                                                                                    |                                       |                  |
| 0B[1] = ((MS > 5)   1   (MS < -5)   1)                                                                                                    | ((PE>5)    (PE<-5)); //Motion Status  |                  |
| op[2]-07 // Salvo Ready signat                                                                                                    | (oucpuc)                              |                  |
|                                                                                                    |                                       | _                |
| MO-1:                                                                                                    |                                       |                  |
| OB[2]=1# // Servo Ready Signal (out                                                                                                    | put)                                  |                  |
| OB[1] = ((VX > 5)    (VX < -5))    ((DE)                                                                                                    | >5] [] [DE<-S)]; //Motion Statue      |                  |
| DEST-(IP40x70000)>>16; ** CHECK DIN                                                                                                    | 1-3                                   |                  |
| if (DEST1=OLD_DEST)                                                                                                    |                                       |                  |
| goto##LOOD                                                                                                    |                                       | *                |
| 10                                                                                                    |                                       | <u>1</u>         |
| X Budd (Datase) Participation 1 A Participation 2                                                                                                    | tan d                                 |                  |
| The second second |                                       |                  |
| terreppear re                                                                                                    | LET 1, COL 1 1003                     | USUY PRE         |

The Elmo Studio editor will appear. For details of Elmo's programming languages, refer to Elmo's manual (<u>http://www.elmomc.com/support/manuals/HAR\_SF\_0903.pdf</u>).

| 🙀 Elmo Stadio - (10 TriggerndProgram, VCA A/S akt (17 | A24-20-080A_03M#>]                            | _ 8 ×          |
|-------------------------------------------------------|-----------------------------------------------|----------------|
| Bie Edit West puld Loois Window Help                  |                                               | _ (#) ×        |
| 😭 🚅 🔜 🛃 🕲 Sarola 👘 Salar?                             | - 🙀 🍜 💡 [LA24-20-000A_COML - 🥂 🛠              |                |
|                                                       |                                               |                |
| has i + 200 V GI Program Ctrl+Scrol lock              |                                               |                |
| NO=1/                                                 |                                               | <u> </u>       |
| HN(1)=0; Evecute Con+F5                               |                                               |                |
| HIX [2] =0; Debug *                                   |                                               |                |
| HN[3]=1; ** Use home sensor                           |                                               |                |
| HM[4]=0; ** STOP after homing                         | event                                         |                |
| HM[5]=U; ** SET HM[2] into DX.                        |                                               |                |
| un(1)=1.                                              |                                               |                |
| BG;                                                   |                                               |                |
| until HM[1]0;                                         |                                               |                |
| #0LOOP                                                |                                               |                |
| PA=X;                                                 |                                               |                |
| BG;                                                   |                                               |                |
| until MS0;                                            |                                               |                |
| OLD_DEST=(IP60x70000)>>16; **                         | CHECK DIN1-3                                  |                |
| while(1)//##LOOP                                      |                                               |                |
| while (IB[21]) ** CHECK INF                           | ITBIT SIGNAL                                  |                |
| NO=0;                                                 |                                               |                |
| OB[1] = ((VS>5)     (VS)                              | <-5))    ((PB>5)    (PE<-5))] //Motion Status |                |
| OB[2]=01 // Servo Read                                | ly signal (output)                            |                |
| enal                                                  |                                               |                |
| MO=1)                                                 |                                               |                |
| OB[2]=1; // Bervo Ready Si                            | gnal (output)                                 |                |
| OB[1] = ((VX>5)    (VX<−5)                            | )    ((DE>5)    (DE<-5)); //Motion Status     |                |
| DEST=(IP60x70000)>>16; **                             | CHECK DIN1-3                                  |                |
| if (DESTI=OLD_DEST)                                   |                                               |                |
| goto##LCOP                                            |                                               | -1             |
|                                                       |                                               | <u>ال</u>      |
| Build (Debug ) Find in Files 1 ) Find in Files 2      | CommunicationLog /                            | 2              |
| Build the project                                     | Lo1, Col 1 [DOS                               | NUN 05.07 PM E |

An example of Elmo's High Level program is below:

```
#@AUTOEXEC
SP=1000; // speed = 1000 counts/sec
AC=10000; // acceleration = 10000 counts/sec2
DC=AC; // deceleration = aceleration
wait 300; // wait for 300ms
MO=1; // turn on motor (servo on)
while(1) // infinity loop
    PA=5000; // Move to 5000 (absolute position)
    BG; // Begin move
    wait 2;
    until MS==0; // Wait for motion completion
    wait 500; // Dwell for 500 ms
    PA=0; // Move to 0 (absolute position)
    BG; // Begin move
    wait 2;
    until MS==0; // Wait for motion completion
    wait 500; // Dwell for 500 ms
end;
```

After writing the program, user has to build and download the program into the driver. Select "Build" from menu bar and click "Build". It will compile the codes and download to the driver if compilation is successful. This will take a few seconds.

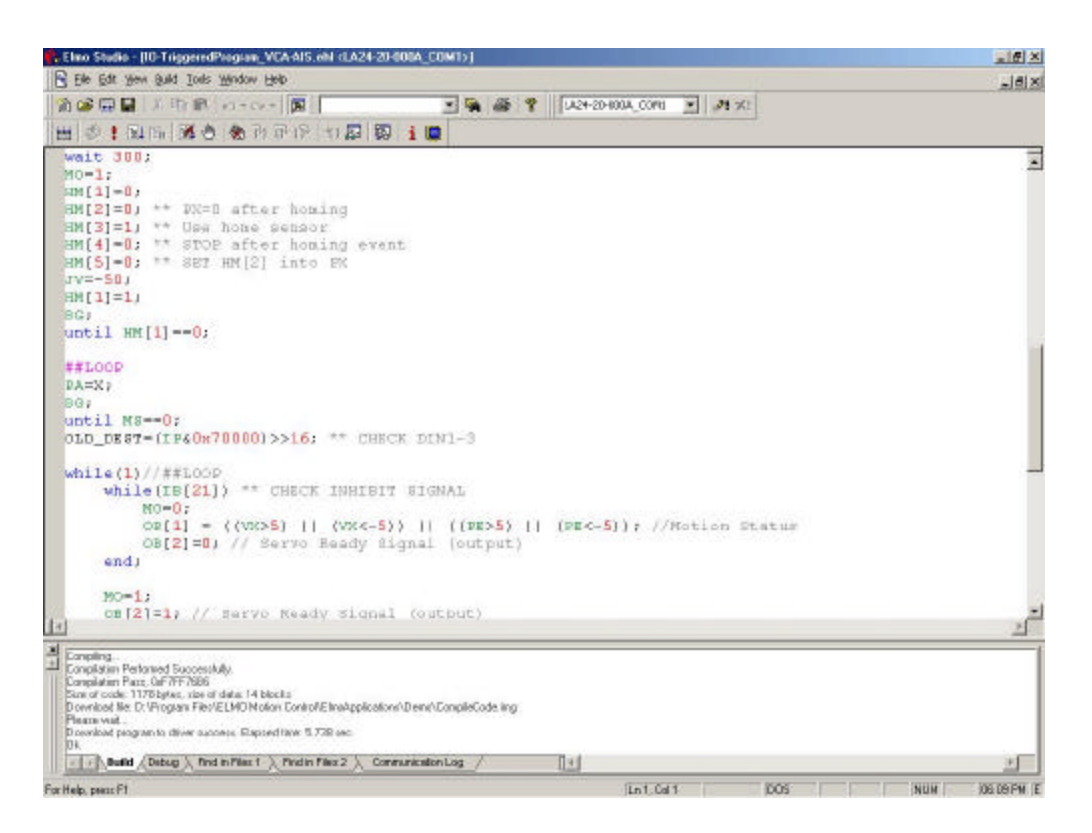

The program can be executed from Elmo Studio, or if there is a #@AUTOEXEC label in the program, it will start automatically from that line when the driver is powered up.